## A Carrara/Marvelous Designer Walk through

by David Collins/booksbydavid

Marvelous Designer is a clothing design program that allows you to create and drape simple as well as very complex dynamic clothing. It translates 2D patterns into 3D cloth ready to fit any imported avatar. It takes a bit of time to learn how Marvelous Designer does things, but after you've passed that hurdle dynamic clothing creation is simple.

While Carrara doesn't have built in dynamic cloth functions, dynamic clothing can be used to good effect in Carrara via Marvelous Designer. This short walk through is how I get dynamic clothing from Marvelous Designer to Carrara.

For this walk through, I'm using Carrara 8.1 Pro and Marvelous Designer 2. There are newer versions of both programs, but the upgrade cost for both programs is out of my reach. As far as I can tell, however, this walk through should work for the newer versions of each program as well.

First, in Carrara load the figure you plan to dress. I'm using Victoria 4 for this example. It is also a good idea to load whatever morphs you will need and morph the character now before you move it into Marvelous Designer. This saves time and aggravation later.

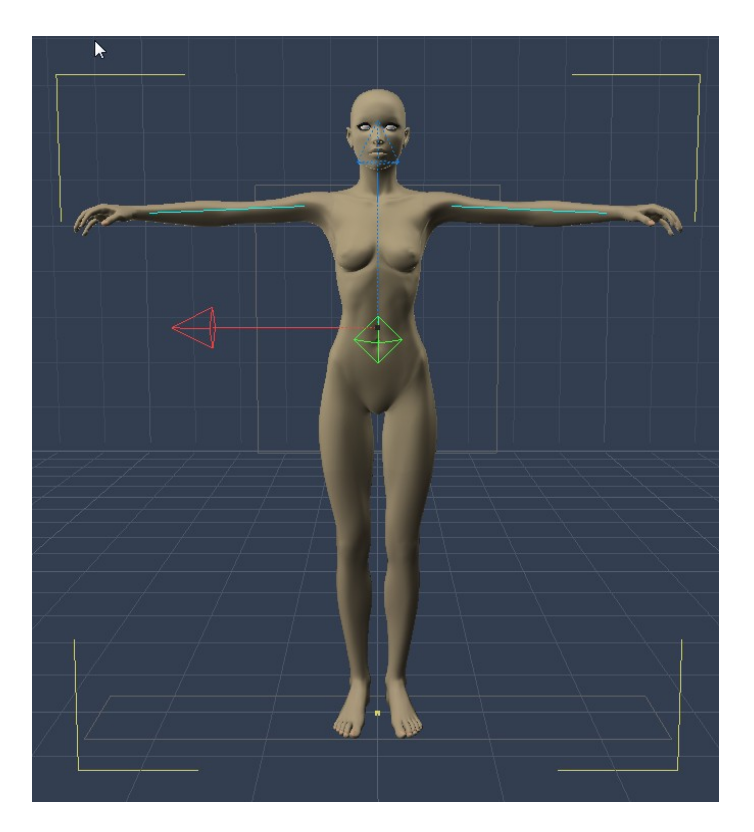

Once you've got the figure you want, you will need to export your figure as a .obj file. Marvelous Designer will import Collada as well, but I have not had good results going that route. To export the figure in Carrara, choose File/Export. A dialogue box will appear.

| Options     Target     Image Correral Z axis to OBJ Y     Image Carrara Z axis to OBJ Y   Image Carrara Z axis to OBJ Y                                                                                                    | • | OBJ Export                                                                                                    |
|----------------------------------------------------------------------------------------------------|---|----------------------------------------------------------------------------------------------------|
| Target (Sets the options below)      Export objects in Local Coordinates     Map Carrara Z axis to OBJ Y     Export objects with Morphs and Skinning    Export objects full path    Surface Fidelity   100.00%    Materials export     None      Colors only     Texture Maps     Convert Procedural Shaders to Textures    Resolution:   128   by 128   pixels         Write File Names As:      Name Only      Full Path      Relative Path                                                                                                    |   | Dptions                                                                                                    |
| <ul> <li>Export objects in Local Coordinates</li> <li>Map Carrara Z axis to OBJ Y</li> <li>Export objects with Morphs and Skinning</li> <li>Export objects full path</li> <li>Surface Fidelity 100.00%</li> <li>Materials export</li> <li>None</li> <li>Colors only</li> <li>Texture Maps</li> <li>Convert Procedural Shaders to Textures</li> <li>Resolution: 128 by 128 pixels</li> <li>Textures Format:</li> <li>Write File Names As:</li> <li>Name Only</li> <li>Full Path</li> <li>Relative Path</li> </ul>                                                                                                    | т | arget Poser (Sets the options below)                                                                                                    |
| <ul> <li>Map Carrara Z axis to OBJ Y</li> <li>Export objects with Morphs and Skinning</li> <li>Export objects full path</li> <li>Surface Fidelity 100.00%</li> <li>Materials export</li> <li>None</li> <li>Colors only</li> <li>Texture Maps</li> <li>Convert Procedural Shaders to Textures</li> <li>Resolution: 128 by 128 pixels</li> <li>Textures Format:</li> <li>Uper Second Second Se</li></ul> |   | Export objects in Local Coordinates                                                                                                    |
| <ul> <li>Export objects with Morphs and Skinning</li> <li>Export objects full path</li> <li>Surface Fidelity 100.00%</li> <li>Materials export</li> <li>None</li> <li>Colors only</li> <li>Texture Maps</li> <li>Convert Procedural Shaders to Textures</li> <li>Resolution: 128 by 128 pixels</li> <li>Textures Format:</li></ul>                                                                                                    |   | Map Carrara Z axis to OBJ Y                                                                                                    |
| Export objects full path   Surface Fidelity 100.00%   Materials export   None   Colors only   Texture Maps   Convert Procedural Shaders to Textures   Resolution:   128   by   128   pixels   Write File Names As: Name Only Full Path Relative Path                                                                                                    |   | Sector Content in the sector of the sector of the sector o |
| Surface Fidelity       100.00%         Materials export       Materials export         None       Colors only         Colors only       Texture Maps         Convert Procedural Shaders to Textures         Resolution:       128         Dynamic Textures Format:       Image: Convert Procedural Shaders to Textures         Write File Names As:       Name Only         Full Path       Relative Path                                                                                                    |   | Export objects full path                                                                                                    |
| Materials export  None  Colors only  Texture Maps  Convert Procedural Shaders to Textures  Resolution: 128 by 128 pixels  Textures Format:  Vrite File Names As:  Name Only  Full Path  Relative Path                                                                                                    |   | Surface Fidelity 100.00%                                                                                                    |
| Materials export None Colors only Texture Maps Convert Procedural Shaders to Textures Resolution: 128 by 128 pixels Textures Format: UPEG Vrite File Names As: Name Only Full Path Relative Path                                                                                                    |   |                                                                                                    |
| <ul> <li>None</li> <li>Colors only</li> <li>Texture Maps</li> <li>Convert Procedural Shaders to Textures</li> <li>Resolution: 128 by 128 pixels</li> </ul> Textures Format:                                                                                                    |   | Materials event                                                                                                    |
| Colors only<br>Texture Maps<br>Convert Procedural Shaders to Textures<br>Resolution: 128 by 128 pixels<br>Textures Format:<br>Write File Names As:<br>Name Only<br>Full Path<br>Relative Path                                                                                                    |   | © None                                                                                                    |
| Texture Maps Convert Procedural Shaders to Textures Resolution: 128 by 128 pixels Textures Format: UPEG  Write File Names As: Name Only Full Path Relative Path                                                                                                    |   | Colors only                                                                                                    |
| Convert Procedural Shaders to Textures<br>Resolution: 128 by 128 pixels<br>Textures Format:<br>Write File Names As:<br>Name Only<br>Full Path<br>Relative Path                                                                                                    |   | G Texture Maps                                                                                                    |
| Resolution: 128 by 128 pixels Textures Format:  Write File Names As: Name Only Full Path Relative Path Cancel                                                                                                    |   | Convert Procedural Shaders to Textures                                                                                                    |
| Textures Format: JPEG  Write File Names As: Name Only Full Path Relative Path                                                                                                    |   | Resolution: 128 by 128 pixels                                                                                                    |
| Write File Names As:<br>Name Only<br>Full Path<br>Relative Path                                                                                                    |   | Textures Format: JPEG 🛛                                                                                                    |
| Name Only     Full Path     Relative Path                                                                                                    |   | Write File Names As:                                                                                                    |
| Cancel                                                                                                    |   | O Name Only                                                                                                    |
| Carcel OK                                                                                                    |   | C Full Path                                                                                                    |
| Cancel                                                                                                    |   | Relative Path                                                                                                    |
| Cancel                                                                                                    |   |                                                                                                    |
| Cancel                                                                                                    |   |                                                                                                    |
| COLOGI CIN                                                                                                    |   | Cancel                                                                                                    |

You will have several different Target choices. It doesn't really matter which one you choose as Marvelous Designer will automatically scale the model when it's imported. If you choose the default target make sure you check Export objects with Morphs and Skinning, so your figure will import with its morphs intact. To avoid confusion, I always choose the Poser target.

Next, pose your figure as you will want it in your final render and export this figure using the same process as above. Save your posed character in Carrara, so you can use it later.

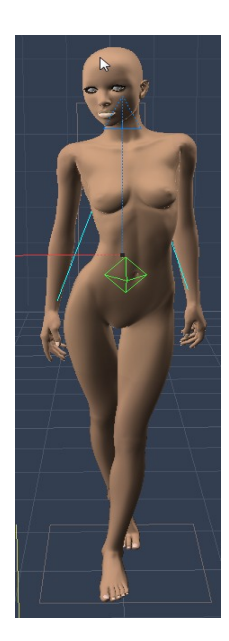

After the figure is exported, you will then import the figure into Marvelous Designer. When Marvelous Designer opens, you will see the default avatar already loaded. You need to delete this avatar and her dress. To delete the avatar, chose Avatar/Clear. Then go to File/New to clear the scene.

| Ma   | rve  | lous    | Design | er 2 👘  | Personal Lice | ense   |        |         |      |
|------|------|---------|--------|---------|---------------|--------|--------|---------|------|
| File | Edit | Garment | Avatar | Pattern | Environment   | Render | Window | Setting | Help |

Next, you will import your figure. Go to File/Import/Obj and locate your figure. A dialogue box will appear.

| Load OBJ 🛛 🗙                               |
|--------------------------------------------|
| Copiect Type                               |
| O Load as Avatar                           |
| Load as Scenes & Props                     |
| Load as Morph Target                       |
| Morphing Frame Count 30                    |
|                                            |
| 100.000%                                   |
| Unit in file to import                     |
| o mm ● tt                                  |
| 🔘 cm (DAZ Studio ) 💭 8 ft (Poser )         |
| 💭 in 🔅 8.6 ft (Poser )                     |
| • m                                        |
| ✓ Auto Scale                               |
| Axis Conversion                            |
| X Y Z                                      |
| x   <b>♦</b>   Y   <b>♦</b>   Z   <b>♦</b> |
| Invert X Invert Y Invert Z                 |
| OK X Cancel                                |

You will need to make sure 'Load as Avatar' is ticked and 'Auto Scale' is checked. Then hit 'OK'. Your figure will load into Marvelous Designer properly scaled and with morphs intact.

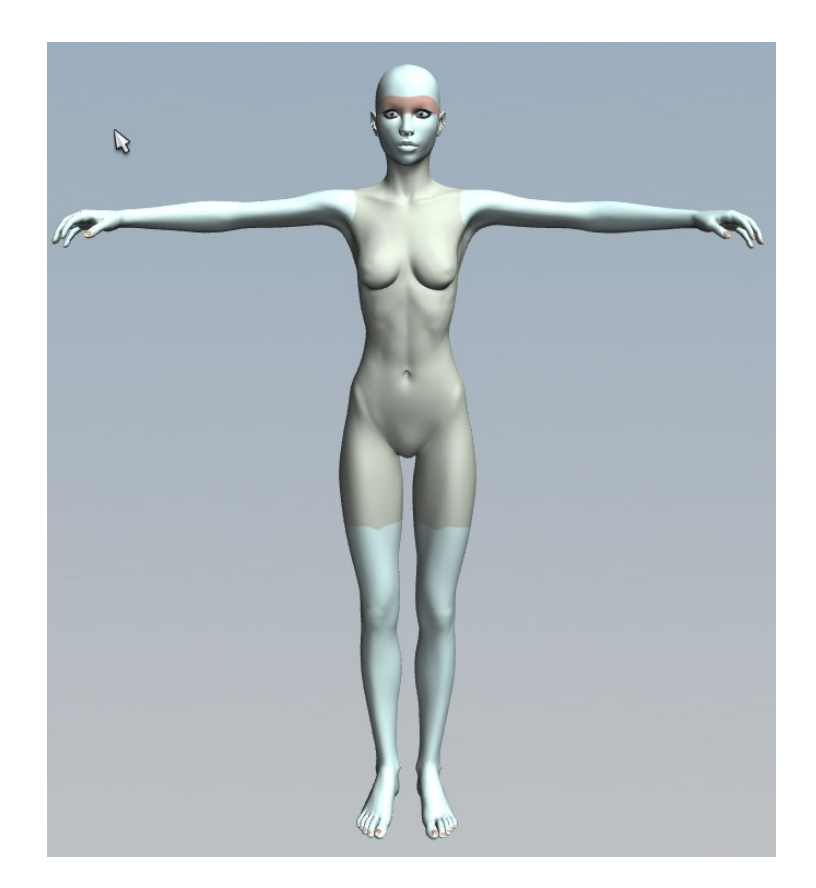

You can now proceed to create your clothing pattern. Here is an outfit I created for V4.

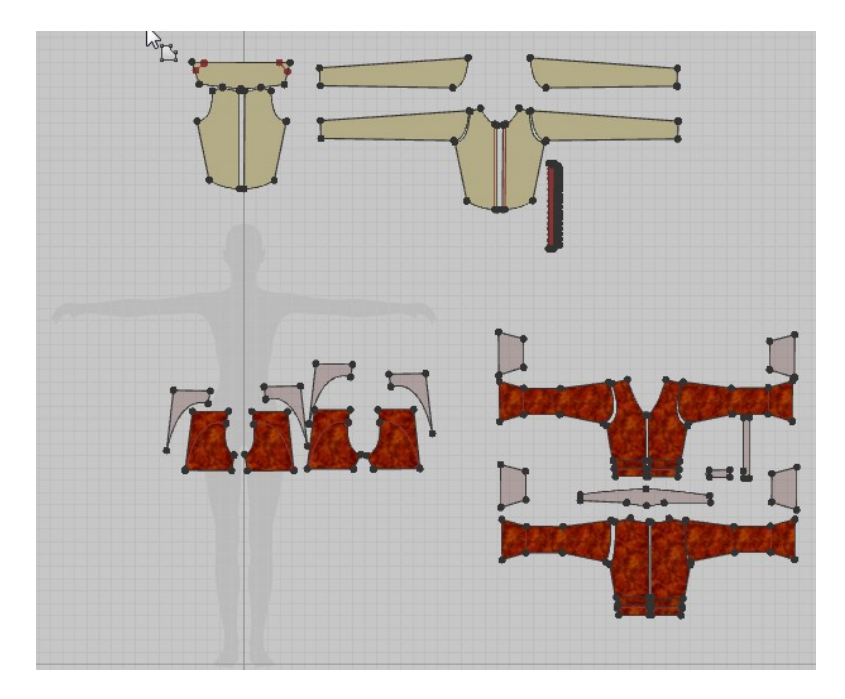

Once you have created your clothing, you will need to fit the clothing to the figure.

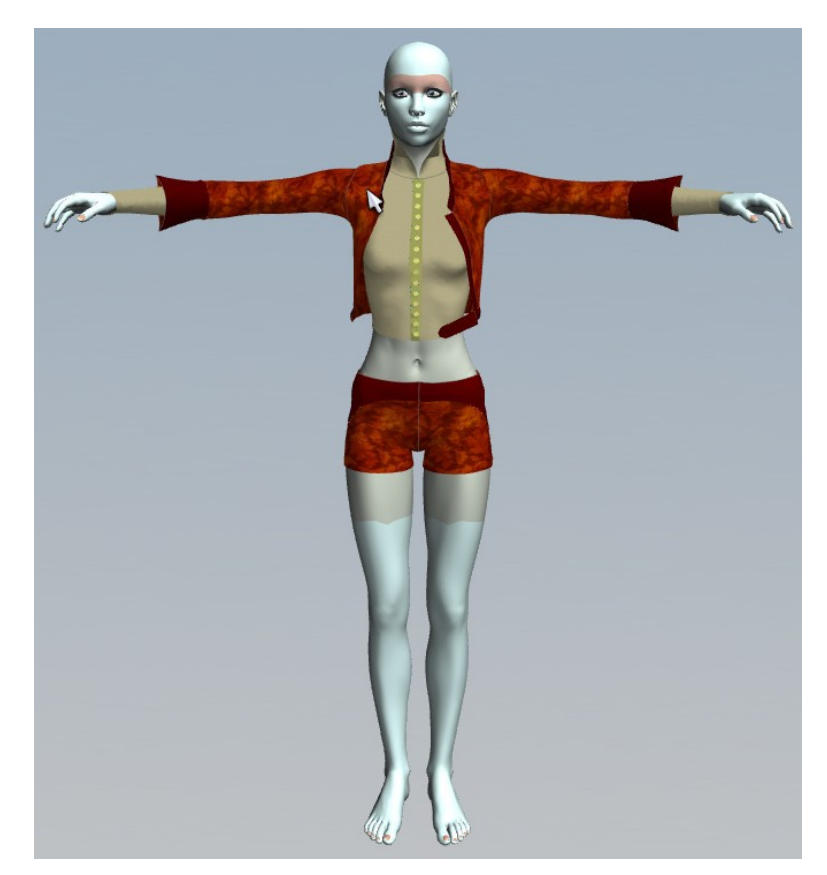

Now, we want to fit the clothing to our posed avatar. Choose File/Import/Obj again. This time select the .obj of the posed figure you created at the beginning. A dialogue box will appear.

| Load OBJ 💌                             |
|----------------------------------------|
| Object Type                            |
| Load as Avatar                         |
| Cad as Scenes & Props                  |
| O Load as Morph Target                 |
| Morphing Frame Count 30 두              |
| Scale                                  |
| 100.000%                               |
| Unit in file to import                 |
| omm oft                                |
| C cm (DAZ Studio) C 8 ft (Poser)       |
| in 💭 8.6 ft ( Poser )                  |
| • m                                    |
| ✓ Auto Scale                           |
| Axis Conversion                        |
| x y z                                  |
| x   <b>↓</b> y   <b>↓</b> z   <b>↓</b> |
| Invert X Invert Y Invert Z             |
|                                        |

This time you will tick 'Load as Morph Target' and check 'Auto Scale'. Marvelous Designer will run a simulation using the posed .obj as its target. When the simulation is complete, the clothing will be fitted on the posed model.

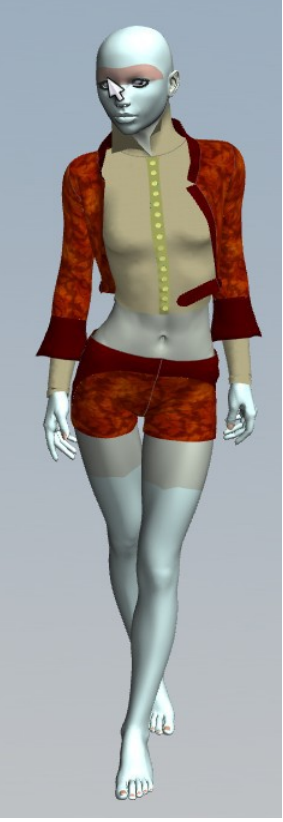

After the clothing is fitted to the figure, you can export it to Carrara. In Marvelous Designer choose File/Export/Obj. A dialogue box will appear giving you the export options. You will need to check boxes for Cloth\_Shape, Welding and Remove Collapsed Triangles. Unless you want a .obj copy of your original figure, make sure that the box for Obj\_Avatar\_Shape is unchecked.

I do not check Unified UV Coordinates. I normally add textures in Marvelous Designer. I scale and adjust the textures using Marvelous Designers texture tools. Unifying the UVs will erase all of that on export and make all the textures the same scale. I've not noticed any real benefit to unifying the UVs since I'm able to work with textures in Carrara either way, so it all depends on where and how you add textures to your garment.

The last to do is make sure that '8ft. Poser' scale is ticked. This will make sure that the clothing object will be exported in the correct scale.

| Export OBJ                                                 |
|------------------------------------------------------------|
| Object                                                     |
| ✓ Select All                                               |
| Obj_Avatar_Shape                                           |
| ender                                                      |
| ✓ Welding                                                  |
| Remove Collapsed Cloth Triangles                           |
| Unified UV Coordinates                                     |
| Scale                                                      |
| 0.041010%                                                  |
| Unit in file to import———————————————————————————————————— |
| l ● mm ● ft                                                |
| 💭 cm (DAZ Studio) 🧿 8 ft (Poser)                           |
| 💭 in 💭 8.6 ft (Poser)                                      |
|                                                            |
| Axis Conversion                                            |
| х ү г                                                      |
| X  \$ Y  \$ Z  \$                                          |
| Invert X Invert Y Invert Z                                 |
| OK X Cancel                                                |

The next step is importing the new clothing object into Carrara. In Carrara choose File/Import. You will get a dialogue box.

| •      | OBJ Import                                           |
|--------|------------------------------------------------------|
| Option | ns                                                   |
| Court  | Ce Poser (Sets the options below)                    |
| 1      | Fransform:                                           |
|        | AutoPosition                                         |
|        | ☑ Disable Auto-scaling                               |
|        | One OBJ unit equals: 96.00 Carrara unit              |
|        | Map OBJ Y to Carrara Z axis                          |
| 1      | Assume UV Coordinates Are Between 0 and 1            |
|        | Create Carrara Objects As:                           |
|        | Facet Meshes                                         |
|        | Hide BackFaces Smoothing Angle 30                    |
|        | Show BackFaces                                       |
|        | G Vertex Primitives                                  |
|        | Create a Single Polymesh ( needed for morph-targets) |
|        | Create a Polymesh per Material                       |
|        | Check polygon orientation                            |
| (      | Grouping:                                            |
|        | Create Only One Object                               |
|        | Create one Object per Group                          |
|        | Use name #1 as ID                                    |
|        | C Use last name as ID                                |
|        | Merge groups with the same name                      |
|        |                                                      |
|        |                                                      |
|        | Cancel                                               |

This time make sure you choose 'Poser' as your source. Any other option will load the clothing object in the wrong scale. Click 'OK'. Your garment should load in the correct scale in the pose you exported it with.

Here is the final image of my Carrara/Marvelous Designer creation. It's missing some details that can be added in Carrara or Marvelous Designer or in post but in general it looks pretty good.

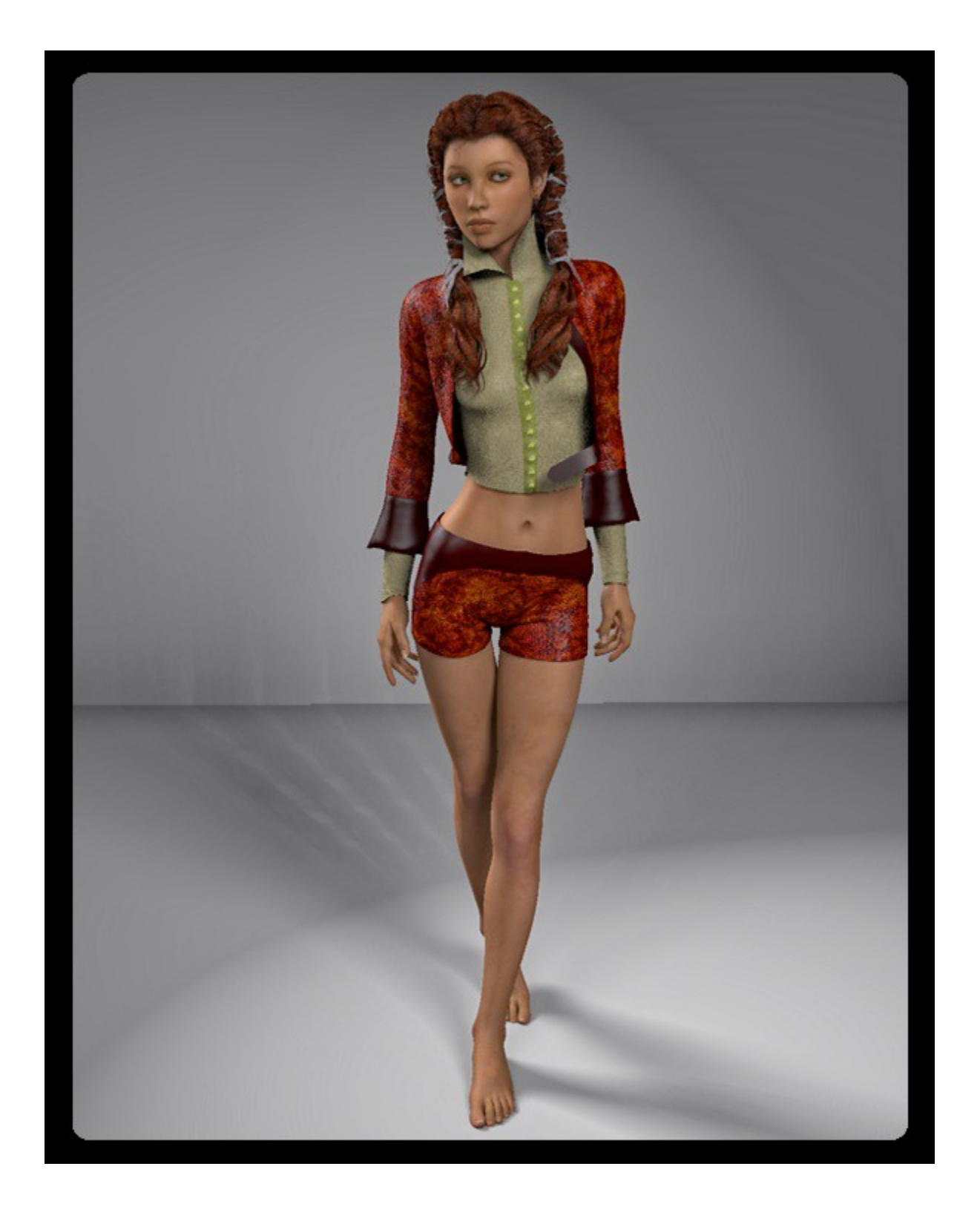